## How to Give to FLCCH online on a computer Click by Click instructions

## 1. Go to www.flcch.org and click on "Give" in the top right corner of the page.

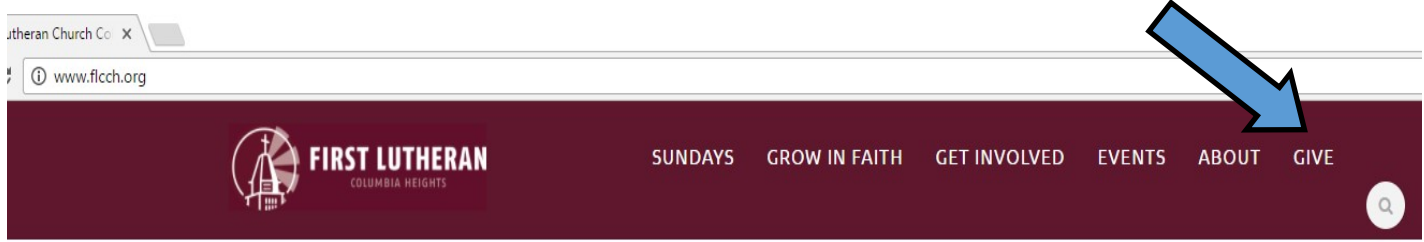

2. Click "Donate Online"

## **Online Donation**

Donate online using a bank account, credit card or debit card.

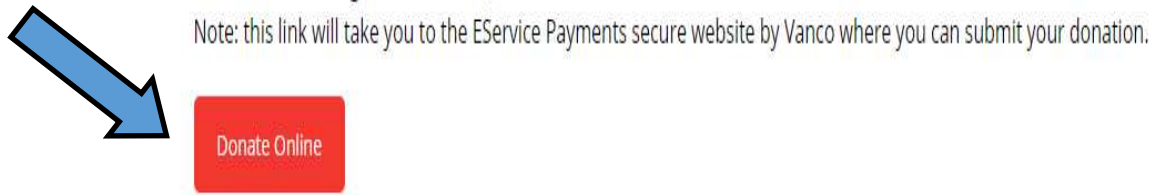

You will be sent to our secure payment page, eServices Payment with Vanco.

3. Enter in the amount you are giving in the General and other categories.

4. Select the frequency you are giving (example, monthly) and the start date.

5. Click "Continue"

## Almost there!

More instructions on back.

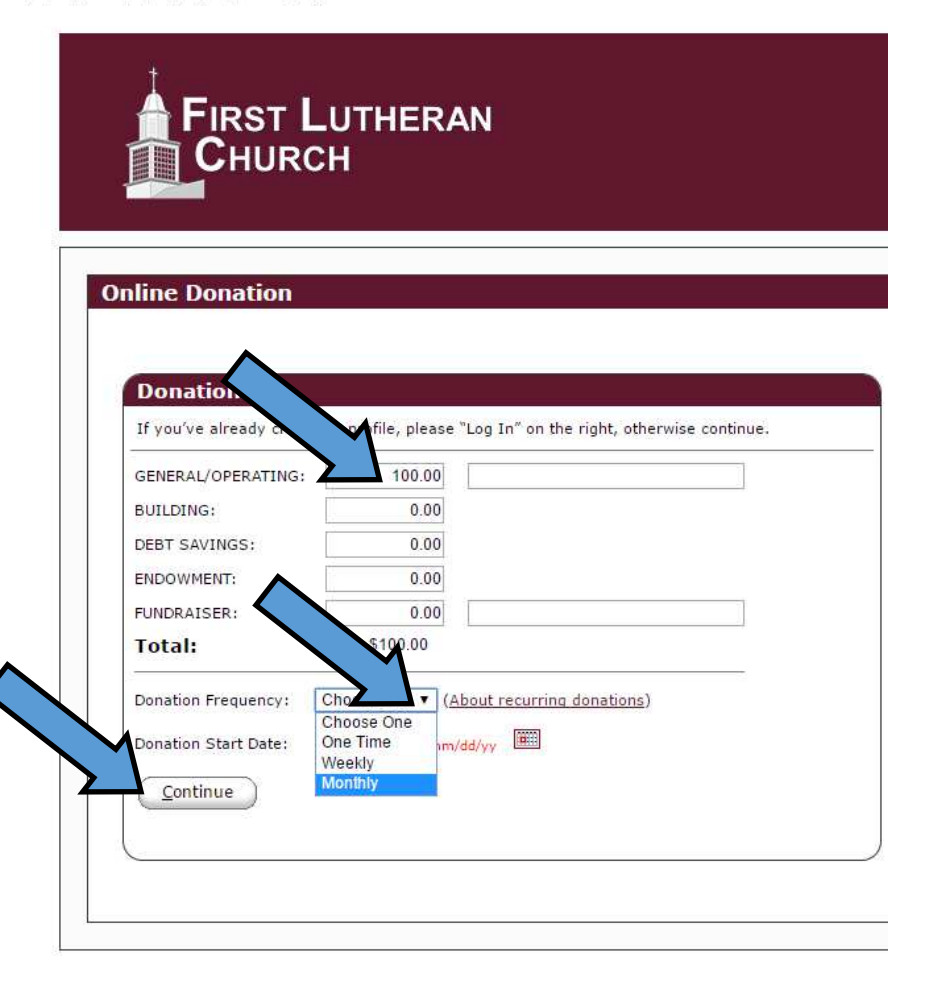

6. Type in your name and address.

 Select if you want to donate using your Checking Account, Savings Account or Credit/Debit Card.

\*Choosing a bank account reduces the fees paid by the church and is preferred.\*

8. Complete payment information.

\*Optional step is to create a password and account. This will allow you easy access to change, edit or stop your online donation at any time.\*

9. Click "I am not a Robot"

10. Click "Process" when you are satisfied everything is correct and you are ready to set up your donation.

| Donation Inform                                                                                                    |                                                                                                    |
|----------------------------------------------------------------------------------------------------|----------------------------------------------------------------------------------------------------|
| First Name: (required)<br>Last Name: (required)<br>Address 1: (required)<br>Address 2:<br>City: (required)<br>State io: (required)<br>Phone<br>Email Addr<br>Account Type<br>© Credit/Debit Card © Checking                                                                             |                                                                                                    |
| Last Name: (required)<br>Address 1: (required)<br>Address 2:<br>City: (required)<br>State io: (required)<br>Phone :<br>Email Addr<br>Account Type<br>© Credit/Debit Card © Checking (                                                                                                   |                                                                                                    |
| Address 1: (required)<br>Address 2:<br>City: (required)<br>State io: (required)<br>Phone<br>Email Addr<br>Account Type<br>© Credit/Debit Card © Checking                                                                                                    |                                                                                                    |
| Address 2:<br>City: (required)<br>State to: (required)<br>Phone<br>Email Addr<br>Account Type<br>© Credit/Debit Card © Checking                                                                                                    |                                                                                                    |
| City: (required)<br>State io: (required)<br>Phone<br>Email Addn<br>Account Type<br>© Credit/Debit Card © Checking                                                                                                    |                                                                                                    |
| State io: (required)<br>Phone :<br>Email Addr<br>Account Type<br>© Credit/Debit Card © Checking (                                                                                                    |                                                                                                    |
| Phone<br>Email Addi<br>Account Type<br>© Credit/Debit Card © Checking                                                                                                    |                                                                                                    |
| Email Addr<br>Account Type<br>© Credit/Debit Card © Checking                                                                                                    |                                                                                                    |
| Account Type                                                                                                    |                                                                                                    |
| Credit/Debit Card Checking                                                                                                    |                                                                                                    |
|                                                                                                    | Savings                                                                                                    |
|                                                                                                    |                                                                                                    |
| VISA Massercare DISCOVER                                                                                                    | Contract of the Contract of Contract of Co |
| 1.5 1.0                                                                                                    |                                                                                                    |
| Card Number:                                                                                                    |                                                                                                    |
| Expiration Date:                                                                                                    |                                                                                                    |
| Name Of Cardholder:                                                                                                    |                                                                                                    |
| Use Same Address As Above                                                                                                    |                                                                                                    |
| Billing Address 1:                                                                                                    |                                                                                                    |
| Billing Address 2:                                                                                                    |                                                                                                    |
| A 1111 (A) 1                                                                                                    |                                                                                                    |
| Billing City:                                                                                                    |                                                                                                    |
| Billing City:<br>Billing State / Zip:                                                                                                    |                                                                                                    |
| Billing City:<br>Billing State / Zip:<br>Nould you like to save your profile b                                                                                                    | efore continuing?                                                                                                    |
| Billing City:<br>Billing State / Zip:<br>Nould you like to save your profile b                                                                                                    | efore continuing?                                                                                                    |
| Billing City:<br>Billing State / Zip:<br><b>Nould you like to save your profile b</b><br>Saving your profile will:<br>- Take only a moment—all you have to o                                                                                                    | efore continuing?<br>do is select a password                                                                                                    |
| Billing City:<br>Billing State / Zip:<br><b>Nould you like to save your profile b</b><br>Saving your profile will:<br>- Take only a moment—all you have to c<br>- Enable you to change or stop a recurrir<br>- Allow you to view and print your online                                  | efore continuing?<br>do is select a password<br>ag donation at any time<br>e donation history                                                                                                    |
| Billing City:<br>Billing State / Zip:<br>Nould you like to save your profile b<br>Saving your profile will:<br>- Take only a moment—all you have to o<br>- Enable you to change or stop a recurrir<br>- Allow you to view and print your online                                         | do is select a password<br>g donation at any time<br>e donation history                                                                                                    |
| Billing City:<br>Billing State / Zip:<br>Nould you like to save your profile b<br>Saving your profile will:<br>- Take only a moment—all you have to o<br>- Enable you to change or stop a recurrin<br>- Allow you to view and print your online<br>Select Password                      | efore continuing?<br>do is select a password<br>ag donation at any time<br>e donation history                                                                                                    |
| Billing City:<br>Billing State / Zip:<br>Nould you like to save your profile b<br>Saving your profile will:<br>- Take only a moment—all you have to o<br>- Enable you to change or stop a recurrir<br>- Allow you to view and print your online<br>Select Password                      | efore continuing?<br>to is select a password<br>ag donation at any time<br>e donation history                                                                                                    |
| Billing City:<br>Billing State / Zip:<br>Nould you like to save your profile b<br>Saving your profile will:<br>- Take only a moment—all you have to o<br>- Enable you to change or stop a recurrir<br>- Allow you to view and print your online<br>Select Password                      | efore continuing?<br>do is select a password<br>g donation at any time<br>a donation history                                                                                                    |
| Billing City:<br>Billing State / Zip:<br>Nould you like to save your profile b<br>Saving your profile will:<br>- Take only a moment—all you have to o<br>- Enable you to change or stop a recurrir<br>- Allow you to view and print your online<br>Select Password<br>V I'm not a robot | efore continuing?<br>do is select a password<br>ig donation at any time<br>a donation history                                                                                                    |
| Billing Address 2:                                                                                                    |                                                                                                    |

IRST LUTHERAN

Thank you for donating online to First Lutheran Church!

If you are having trouble setting up your online donation, please contact Dave Reilly, Business Administrator at 763-788-9653.